#### 久留米大学 Agathaクラウドシステム操作マニュアル

#### (モニター用)

#### 第1.0版 2024年 4月 26日

久留米大学医学部附属病院 久留米大学医学部附属医療センター 久留米大学医学部附属病院臨床研究センター

# 目次

- 第1章 システムの概要
- 第2章 アカウント発行とトレーニング
- 第3章 ファイルの受領・閲覧
- 第4章 ファイルの提出 IRB審議・報告資料
- 第5章 ファイルの提出 保管のみの資料

### 第1章 システムの概要

Agathaクラウドシステムとは、Agatha株式会社が提供するクラウドシス テムであり、治験関連資料の保管やIRB資料の閲覧等治験業務に対応したシ ステムである。

#### 1-1 運用範囲

当院ではAgathaを用いて下記運用を行う。 Agatha上へファイルをアップロードし、電磁的授受及び保管を行う。

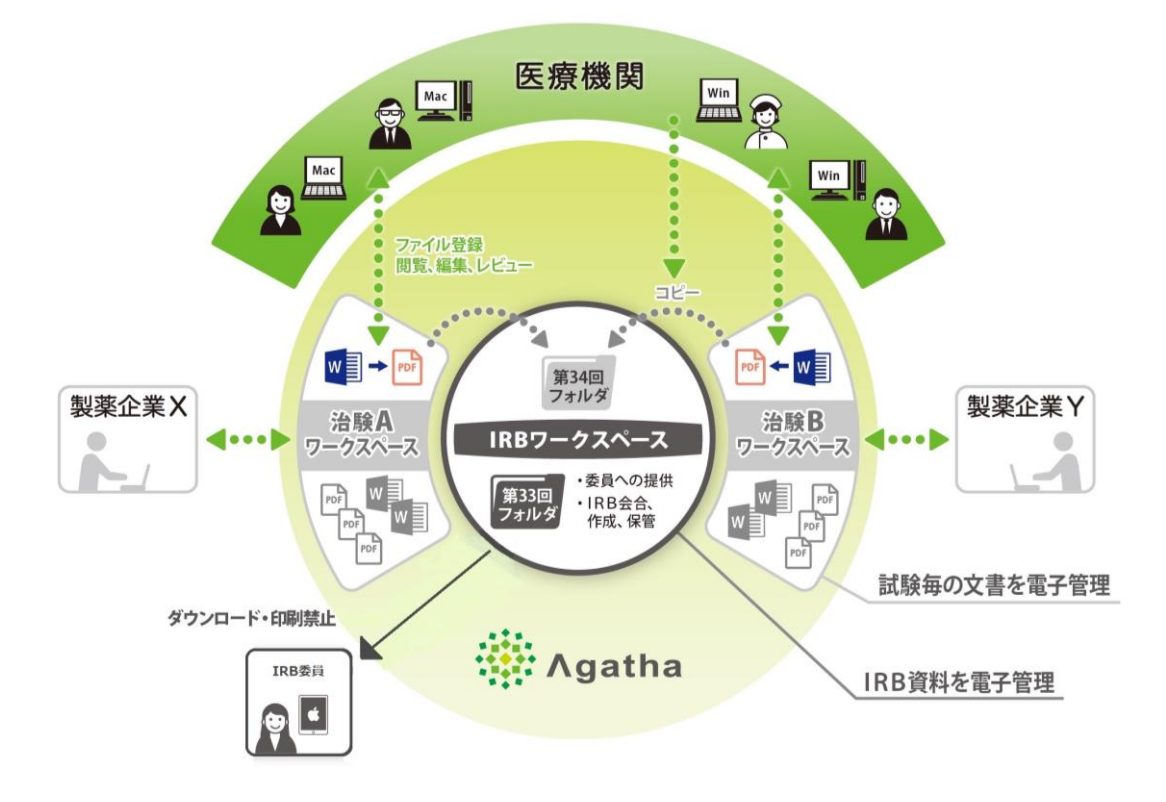

### 1-2 Agathaの基本構成

Agatha内は「ワークスペース(以下、WSと呼ぶ。)」と呼ばれる引き出しのようなもので構成されている。それぞれのWSの中に必要な資料を格納していく。WSの種類は下記の通り。

①各試験に関する必須文書を保管するws(以下、試験wsと呼ぶ。)②手順書等を保管するws(準備中)

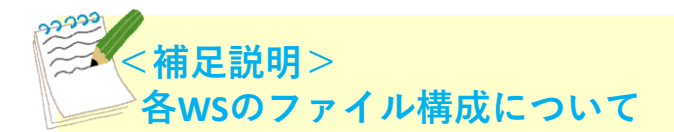

#### <u>①試験WS</u>

試験WS名は、当施設の整理番号と治験実施計画書番号からなる。 なお、試験WSのフォルダ構成は下記図の通り。

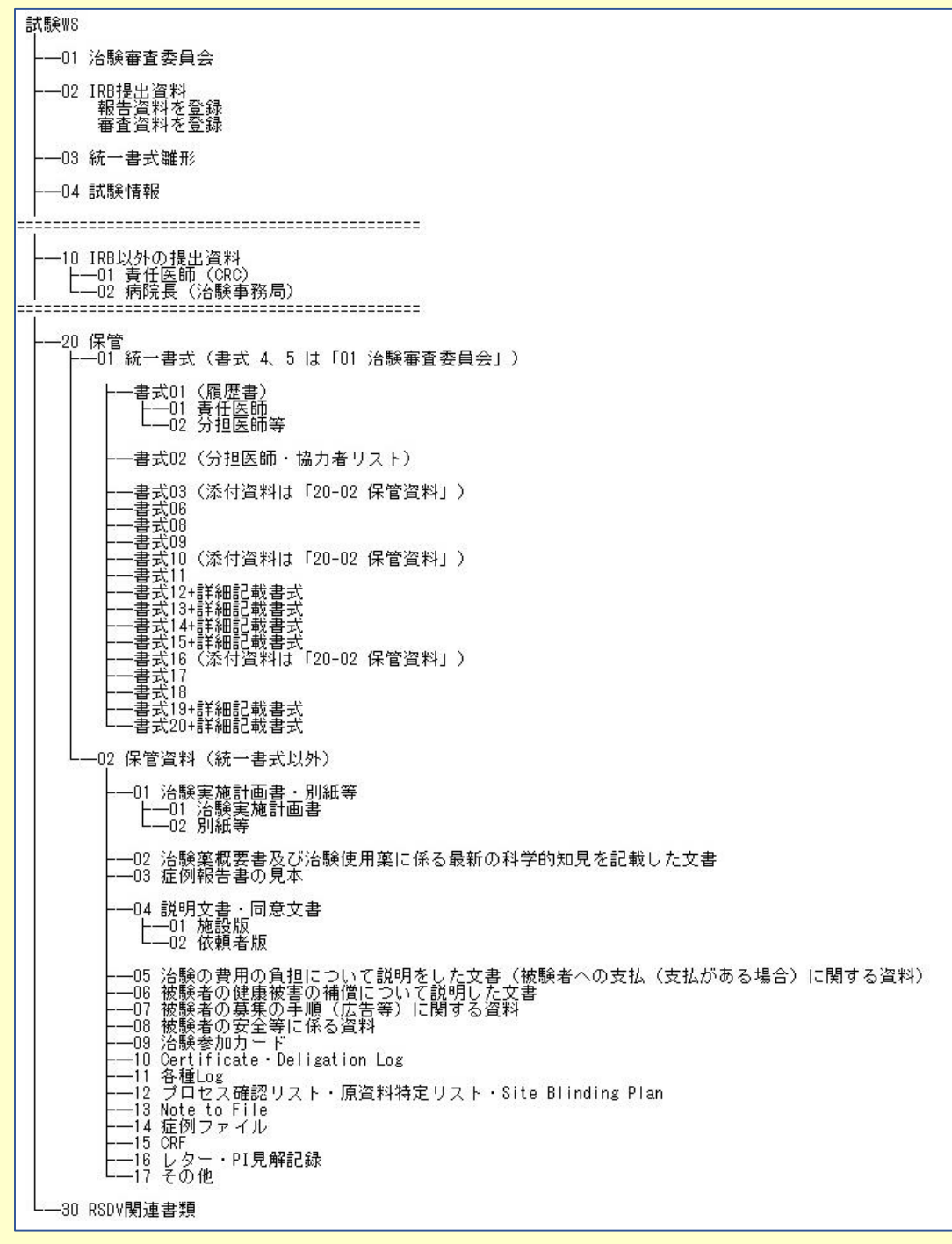

②手順書等のWS(準備中)

WS内に、全試験共通の資料閲覧用フォルダとし、 各資料の種類に応じてフォルダ分けを行い、ファイルを格納する予定。

### 第2章 アカウント発行とトレーニング

#### 2-1 対象

久留米大学でAgathaアカウントを取得したことがない方

- ・他施設でAgathaアカウントを取得している場合も必要。
- ・所属組織が変わった場合も必要。

#### 2-2 Agathaアカウント発行依頼

1.事前に以下の資料を理解する。

◇久留米大学 治験手続きの電磁化における標準業務手順書
 ◇別冊1:電磁化を適用する治験関連文書のファイル名の取扱い
 ◇別冊2:久留米大学臨床試験審査委員会における電磁的記録の取扱い
 ◇Agathaクラウドシステム操作マニュアル(モニター用) (本書)
 (当センターのホームページに掲載※1)

2.書式「治験手続きの電磁化に関する教育記録及びAgatha ユーザー登録 申請書、利用に係る誓約書(以下、申請誓約書とする。)」を作成する。 (当センターのホームページに掲載※2)

3.治験事務局担当者へ提出する。

Ж1

https://www.hosp.kurumeu.ac.jp/medical/section/crc/sop/company\_and\_doctor/

Ж2

https://www.hosp.kurume-

<u>u.ac.jp/medical/section/crc/About the center/infor hospital/request/f</u> <u>orm\_document.html</u>

### 2-3 メールの受信

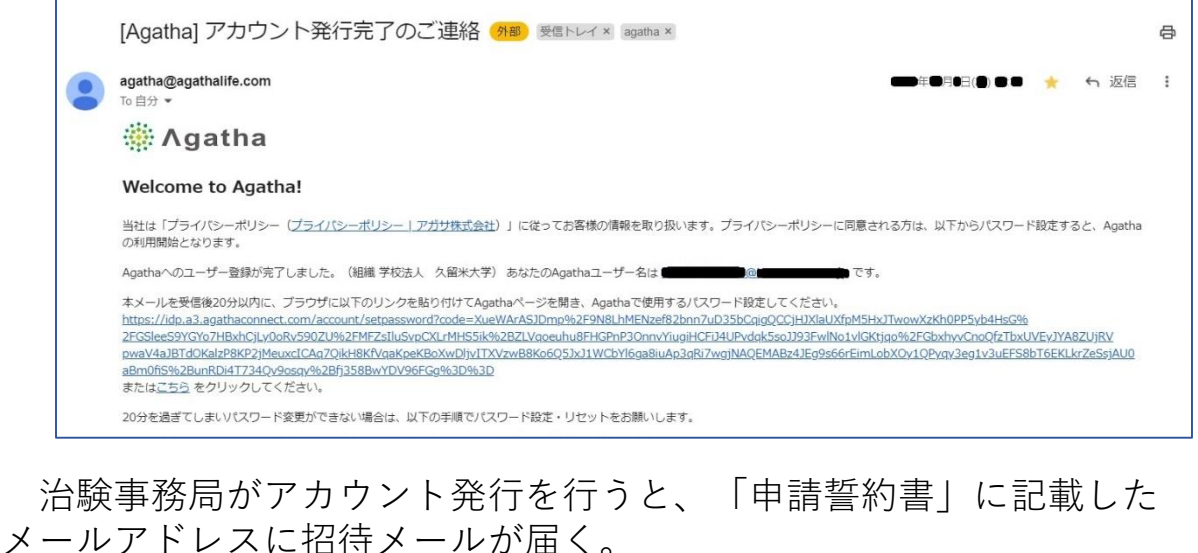

メールアドレスに招待メールが届く。 ●<u>初めてAgathaにログインする場合</u> ⇒メールの指示に従い、パスワードを設定する。 ●<u>他施設で既にAgathaアカウントを持っている場合</u> ⇒自分のログインID・パスワードにてログインを行う。

### 2-4 「Agatha PRISM はじめてガイド」を実施する

| <b>愛!</b> 必須タスク                   | 必須タスクが「1」あります<br>この組織に入るためには、以下タスクを売了してくだ | 501                                     |        |  |
|-----------------------------------|-------------------------------------------|-----------------------------------------|--------|--|
|                                   | □ 0 115%~ ⊖ ⊕                             | 1 1                                     | Q 7 \$ |  |
|                                   |                                           | Agatha PRISM<br>はじめてガイド<br>Mgatha PRISM |        |  |
| <ul><li>ペルブ</li><li>日本語</li></ul> |                                           |                                         |        |  |
| + 閉じる<br>Apatha Inc. 2023         |                                           |                                         | × #2   |  |

当施設のAgatha環境に初めてログインした際は、本マニュアルとは別に、 「Agatha PRISM はじめてガイド」が表示される。 内容を理解し、【承認】をクリックする。

### 2-5 WSへの招待

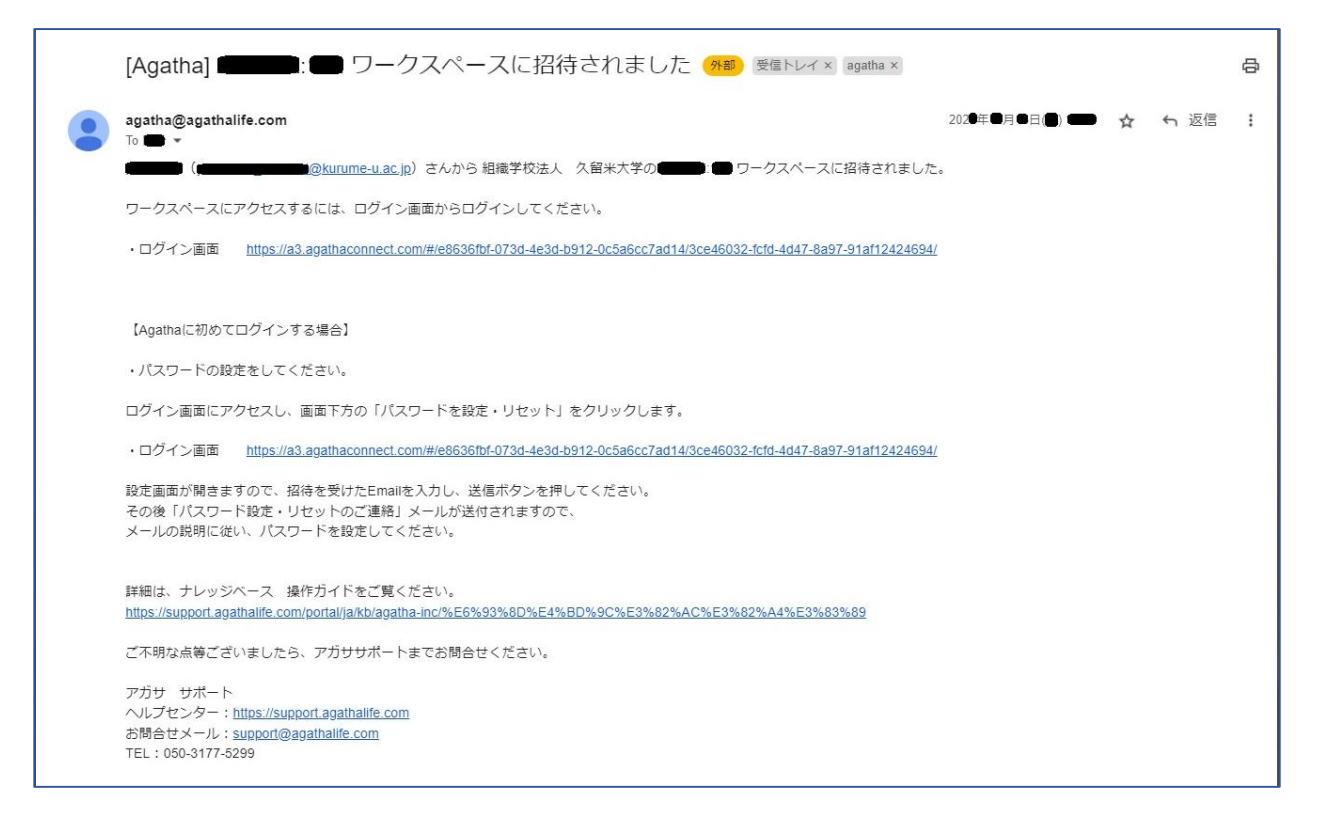

「2-4」が完了すると、治験事務局担当者より試験WSの招待メールが届く。 なお、既にトレーニングが終了している場合は、試験WS完成後に招待メー ルが届く。 ログイン後、担当の試験WSに間違いないかを確認する。

### 2-6 トレーニング受講記録の発行(電子署名をする)

| [Agatha] 承認依頼: 久留米大学 治験手続きの電磁化における標準業務手順書 第1版 😚 💆 Elevix agatha × 🛛 🖯                                                                                      |
|----------------------------------------------------------------------------------------------------|
| agatha@agathalife.com                                                                                                    |
| 以下のリンクをクリックし、Agathaにログインして、承認をお願いします。                                                                                                    |
| https://a3.agathaconnect.com/#/e8636fbf-073d-4e3d-b912-0c5a6cc7ad14/dce3e279-7f17-40c2-8c39-15f1ee9f6d22/CompleteTask/0a94fc56-cd12-4091-87cf-970f359b7b48 |
| ワークスペース名                                                                                                    |
| 文書名: 久留米大学 治験手続きの電磁化における標準業務手順書 第1版                                                                                                    |
| 承認者。                                                                                                    |
| 期限                                                                                                    |
| 送信者:                                                                                                    |
| 送信者メール:                                                                                                    |
| 送信者からのメッセージ:                                                                                                    |
| (4 返信) ( → 転送                                                                                                    |

| 《 久留米大学病院 臨  | 床研究センター                                     | Q 株常 () ログアウト                                                                                                    |
|--------------|---------------------------------------------|----------------------------------------------------------------------------------------------------|
| 简 新着情報       | ⑦ タスク 文音の検索 Q ∨ 状態 ∨ 種類 ∨ ワーク               | ベース * 送信者 * 実施者 * 21/20株本                                                                                                    |
| <b>団</b> タスク | ● タスクがあります                                  | 田 🕴 😋 觉 承認 久留米大学 治験手続きの電磁化における標準業務手順書 第1版 🐧                                                                                                    |
| 変 マスター設定     | 承認 久留米大学 治験手続きの電磁化における標準業務手順書 第1版<br>□□□□21 | (5)2 ( 1007) ・ 送きる ( 1007) ・ 送きる ( 1007) ・ 送きる ( 1007) ・ 送きる ( 1007) ・ 送きる ( 1007) ・ 送きる ( 1007) ・ 送きる ( 1007) ・ 送きる ( 1007) ・ 送きる ( 1007) ・ 送きる ( 1007) ・ 送きる ( 1007) ・ 送きる ( 1007) ・ 送きる ( 1007) ・ 送きる ( 1007) ・ 送きる ( 1007) ・ 送きる ( 1007) ・ ジョン ( 1007) ・ ジョン ( 1007) ・ ( 1007) ・ ジョン ( 1007) ・ ( 1007) ・ ( 1007) ・ ( 1007) ・ ( 1007) ・ ( 1007) ・ ( 1007) ・ ( 1007) ・ ( 1007) ・ ( 1007) ・ ( 1007) ・ ( 1007) ・ ( 1007) ・ ( 1007) ・ ( 1007) ・ ( 1007) ・ ( 1007) ・ ( 1007 |
| 7-924-2 Q    |                                             |                                                                                                    |
| 8 <b></b>    | ₩2<br>(元7)                                  | 1950.<br>V                                                                                                    |
| e <b></b>    | 承認 ER_2307549<br>(1) - 約束31後                | 528E                                                                                                    |
|              | <b>承認</b><br>(元7)                           | 2015<br>~                                                                                                    |
|              | 承認<br>(売7)                                  | ▲128 久留米大学 治験手続きの電磁化における標準業務手順書<br>第10度 2023年 ●月 ●日                                                                                                    |
|              | <b>承認 ER.1905867</b><br>(元7) 、 教育訓練         | 19月間                                                                                                    |

| · 新春時期 | D 920                                               | -Z:=D                                                | X-X ~        | 送信者 ~ 実施者 ~ |  |
|--------|-----------------------------------------------------|------------------------------------------------------|--------------|-------------|--|
|        | ■ タスクがあります                                          | <ul> <li>▲ 久留米大学 治験手続きの電磁化における標準業務手順書 第1版</li> </ul> |              |             |  |
|        | ***                                                 | Email *                                              | A            |             |  |
|        | ( <b>H100</b> ) - 92-1                              |                                                      |              |             |  |
|        | 3418 <b>(1997)</b>                                  | <u>1727-K*</u>                                       |              |             |  |
|        | HERE ARE-D                                          |                                                      | ×            |             |  |
|        | 水沼                                                  |                                                      |              |             |  |
|        | <u>(***</u> ) · · · · · · · · · · · · · · · · · · · | 10月77年11<br>オプションを選択                                 |              |             |  |
|        | 承認                                                  | (a-c2.26)                                            | _            |             |  |
|        |                                                     | TFIX1色                                               |              |             |  |
|        | 兼題 (第77) - ダミー 1111                                 | 承認者 5                                                |              |             |  |
|        | <u>(200</u> ) - 10 - 200                            | その他                                                  | 5 <b>-  </b> | ЛОН         |  |
| • 日本語  | (第二) ダミー 1011                                       |                                                      | etzile       |             |  |
|        |                                                     |                                                      | <u> </u>     |             |  |

1.事務局より、各資料の「承認依頼」が届く。
 ◇申請誓約書(臨床研究センター記入済み)
 ◇以下の書類を1つのファイルにしたPDF
 久留米大学 治験手続きの電磁化における標準業務手順書
 別冊1:電磁化を適用する治験関連文書のファイル名の取扱い
 別冊2:久留米大学臨床試験審査委員会における電磁的記録の取扱い
 Agathaクラウドシステム操作マニュアル(モニター用)(本書)

2.各資料にて、以下①~⑥実施する。

- ①メール内のURLをクリック
- ②【タスク】より、資料を【プレビュー】で確認
- ③【承認】
- ④【パスワード】を記載
- ⑤【役割/理由】では「承認者」を選択
- ⑥【承認】

3. 全資料を【承認】することにより、当施設のトレーニング完了となる。

### 第3章 ファイルの受領・閲覧

第2章のトレーニング後、Agathaにログインし、
 画面左に表示される試験WSを選択して以下の操作をする。
 (例では、整理番号223XXXの試験を選択。)

#### 3-1 受領

| 久留米大学病院 臨床研究セン                           | ッター                      |                                       | Q (kā 🔵 💳            | <ul> <li>し ログアウト</li> </ul> |
|------------------------------------------|--------------------------|---------------------------------------|----------------------|-----------------------------|
| ≪ 新着情報                                   | ■ ダミー_223XXX:10d フォルダ表示  | 審議資料 リスト表示 管                          | 管理者 最新の文書            | ≈ ワークスペース設定                 |
| <ul> <li>         ■ 9スク      </li> </ul> | + 新規作成                   | Q 文書を検索                               | 全てのフィルター 〜 ↓         | ≣ C'                        |
|                                          | フォルダツリー 🛛 🤇 🗧 / 01 治験審査委 | 員会 / 2222年度 / YYYY年MM月                | 3                    |                             |
| <u>ד-דדל-ד מ</u>                         |                          | 名前                                    | 審查事項                 | 報告事項 状態                     |
| ₩<br>ダミー_111111 (B-002)                  | ∡ 늘 2222年度 🛛 😫 🔮         | 04治験審查依頼書_223XXX                      | 04 継続 変更, 03 継続 安全性情 | 報確定                         |
| ₩=223XXX:10d                             | ► YYYY年MM月 ► 02 IRB提出資料  | 05治験審査結果通知書 223XXX<br><b>④</b> ↓プレピュー | 04 継続 変更, 03 継続 安全性情 | 報 🖸 🖉 💮 ,                   |
| 書 事務局                                    | ■ 03 統一書式雛形 1-2 of 2     | 3 🗖 🖩 <                               | > 読み取り専用モードで聞く       | ージあたり項目数: 50 ~              |
| 合種管理                                     | 늘 04 試験情報                | <b>c</b> \$ 共有                        | ダウンロード               |                             |
|                                          |                          | <b>(</b> ) ⊐ピ−                        |                      |                             |

①フォルダを選択
 ②受領するファイルを選択
 ③右クリックし、【開く】より【ダウンロード】

#### 3-2 閲覧

| 久留米大学病院 臨床研究セ                                                | ンター                                                                   | Q t                     | \$\$<br>\$          | ■ ~ 也 ログアウト |
|--------------------------------------------------------------|-----------------------------------------------------------------------|-------------------------|---------------------|-------------|
| ≪ 新着情報                                                       | ■ ダミー_223XXX:10d フォルダ表示                                               | 審議資料 リスト表示 管理者          | 皆最新の文書              | ≈ ワークスペース設定 |
| <ul> <li>๗ (1) (1) (1) (1) (1) (1) (1) (1) (1) (1)</li></ul> | + 新規作成                                                                | Q、文書を検索                 | 全てのフィルター 〜 🗸        | ≅ C         |
| ₴ マスター設定                                                     | フォルダツリー 🛛 🤇 🚦 / 01 治験審査部                                              | 委員会 / 2222年度 / YYYY年MM月 |                     |             |
| 7-275-7 0                                                    | ► ダミー_223XXX:10d                                                      | 名前                      | 審査事項                | 報告事項 状態     |
| □ dī=_ 111111 (P.002)                                        | ▲ 🖕 2222年度 💛 🗒 🚺 🔘                                                    | 04治験審查依頼書_223XXX        | 04 緯結 态面 იว 縦結 安存   |             |
| ■ ダミー_223XXX:10d                                             | 늘 үүүү年ммл 🗎 🖺 🛛                                                      | 05治験審査結果通知書_223XXX      | 04<br>04<br>プレビュー ( | 3)<br>確定    |
| ₽ 事務局                                                        | <ul> <li>O2 IRB提出資料</li> <li>O3 統一書式雛形</li> <li>1 - 2 of 2</li> </ul> |                         | ≪ 共有                | )項目数: 50 ~  |

①フォルダを選択
 ②閲覧するファイルを選択
 ③右クリックし、【プレビュー】

# 第4章 ファイルの提出 IRB審議・報告資料

### 4-1 手順の概要

1.資料のアップロード
 ↓
 2.治験事務局へ確認依頼

## 4-2 アップロード

| 久留米大学病院 臨床研究                          | センター                   | Q 検索                 | ا <i>تر ترق</i> ال |
|---------------------------------------|------------------------|----------------------|--------------------|
| ✔ 新普德和                                |                        | 審議資料 リスト表示 管理者 最新の文  | 書 🍃 ワークスペース設定      |
| <ul> <li>新福雨報</li> <li>夕スク</li> </ul> | + 新規作成                 | Q 文書を検索 全てのフィン       | ula ↓ ≣ … C        |
|                                       | フォルダツリー 旧 く            | 🗧 / 02 IRB提出資料       |                    |
| ワークスペース Q                             |                        | (2) 名前               | 審查事項 報告事項          |
| 吕 夕三−_111111 (B-002)                  | 02 IRB提出資料             | ● ● 番議資料を登録          | 2 @                |
| ₽ ØΞ223XXX:10d                        | 📄 03 統一書式雛形            | + 報告資料を登録            |                    |
| ■ 事務局                                 |                        | ▶ 28 0 20230907_書式16 | 03 継続 安全性情報        |
| 各種管理                                  | ▶ 📒 TUTKB以外の提出資料(保管のみ) | 🔁 🚑 🕖 20230907_書式16  | 03 継続 安全性情報        |
|                                       |                        |                      | 04 縦結 亦再           |

|              | <b>拉</b> 錄        |               |
|--------------|-------------------|---------------|
| 文書を登録(単数/複数) |                   |               |
|              | 3                 |               |
|              | 文書をここへドラッグ&ドロップする |               |
|              | 最大文書数は 30です。      |               |
|              | ファイルを選択する         |               |
|              |                   |               |
|              | キャンセル             | アップロードをスキップ → |

| プレースホルターからの作成 D Study            | / 会合 / 高価資料を登録                        |                                                 |                                                          | ×                                       |
|----------------------------------|---------------------------------------|-------------------------------------------------|----------------------------------------------------------|-----------------------------------------|
| 10_223XXX_20231215_01<br>完了      | 10_223XXX_20231215_01<br>完了           |                                                 |                                                          | d <sup>2</sup> < 1/2 >                  |
| 10_223XXX,20231215<br>東京了        | フォルダバス<br><b>ファイル</b><br>ファイルのアップロード・ | 自動主応されます<br>10.223XXX 20231215_01.pdf 107.95 k8 | アップロードしたファイル名が自動<br>ファイル名が「別冊1:電磁化を適<br>の取扱い」の会名注と異たる提会に | かに反映される。<br>用する治験関連文書のファイル名<br>+ 修正すること |
| 4                                | 文書の属性<br>名前                           | 10,223000,20231215_01                           |                                                          | ■式10の場合・                                |
| 5                                | 副題又(339)朝<br>所有者。                     | o治驗実施計画書 o說明文書、阿臺文書 o治驗與                        | 業成要書又は治療使用薬に係る農新の科学的知見を記載した文書 →治験                        | 「変更文書等」の欄をコピー<br>&ペーストしてください。           |
| 6                                | 状態 ·                                  | 4cea                                            | フト」に変更 ~                                                 |                                         |
| (7)                              | 会合回<br>審査事項                           | 2222年度_YYYY年MM月<br>04 随线 変更 ×                   | x v<br>x x                                               |                                         |
| + 追加                             |                                       |                                                 |                                                          | 9                                       |
| <ul> <li>文書を登録(単数/複数)</li> </ul> | (1)必須項目                               |                                                 |                                                          | キャンセル                                   |

【02 IRB提出資料】を選択

②【審査資料を登録】又は、【報告資料の登録】を選択

- ③提出するファイルを登録(複数アップロード可能)
- ④【名前】を確認
- ⑤【副題又は詳細】に記載
- ⑥【状態】を「ドラフト」に変更
- ⑦【会合回】にてIRB開催月を選択
- ⑧【審査事項】に該当する審査事項を選択(参照:表1-1又は表1-2)
- 9【送信】
- これでアップロード完了となる。

★③で複数ファイルを同時アップロードした場合は、別ファイルを左側の ファイルー覧より選択し、同様に情報の入力を行った後に【送信】をク リックする。これでアップロードは完了となる。

#### 表1-1 審議資料アップロード時の⑧の選択事項一覧

| 審議事項               | 該当資料                                      |
|--------------------|-------------------------------------------|
| 01 新規治験            | 書式3及びその添付資料一式                             |
| 02 継続 重篤な有害事象      | 書式12、13、14、15、19、20及び<br>詳細記載用書式、その添付資料一式 |
| 03 継続 安全性情報        | 書式16及びその添付資料一式                            |
| 04 変更申請 変更         | 書式10及びその添付資料一式                            |
| 05 継続 治験実施計画書からの逸脱 | 書式8及びその添付資料一式 💥                           |
| 06 継続 継続審査         | 書式11及びその添付資料一式                            |
|                    | 書式6及びその添付資料一式                             |
| 07 その他             | モニタリング報告書(医師主導治験にて使用)                     |
|                    | 監査報告書(医師主導治験にて使用)                         |
|                    |                                           |

※重大な逸脱は書式11にて提出し、「06 継続継続 番査」を選択する

#### 表1-2 報告資料アップロード時の⑧の選択事項一覧

| 審議事項             | 該当資料                               |
|------------------|------------------------------------|
| 01 治験終了(中止・中断)報告 | 書式17及びその添付資料一式                     |
| 02 開発の中止等に関する報告  | 書式18及びその添付資料一式                     |
| 03 その他           | 書式 <b>9</b> 及びその添付資料一式、<br>その他報告事項 |

### 4-3 ファイル内容に誤記があった場合

ファイル内容に誤記があった場合、該当フォルダからファイルを削除し、 修正したファイルを再アップロードの上で、事務局へ連絡。 また、ファイルの【状態】によっては削除できない場合があるため、 その際も、事務局へ連絡。

# 第5章 ファイルの提出 保管のみの資料

### 5-1 手順の概要

1.資料のアップロード
↓
2.治験事務局へ確認依頼

### 5-2 アップロード

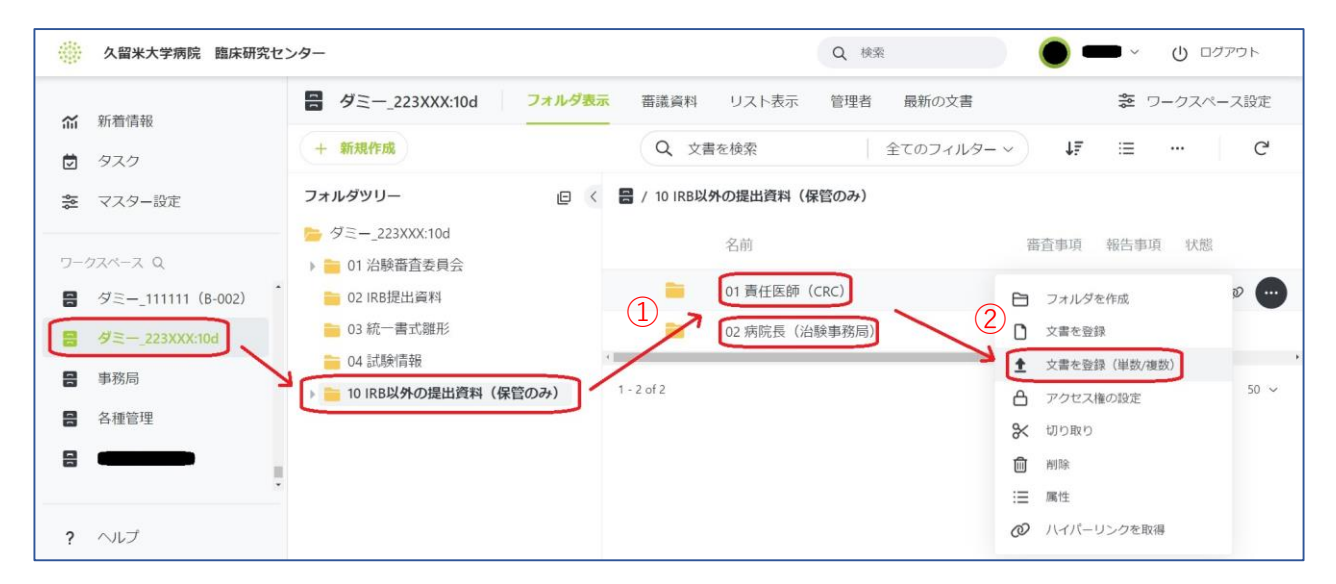

| <ol> <li>3</li> <li>文書をここへドラッグ&amp;ドロップする</li> <li>最大文書数は 30です。</li> <li>ファイルを選択する</li> </ol> |                                                                                               |
|-----------------------------------------------------------------------------------------------|-----------------------------------------------------------------------------------------------|
|                                                                                               | <ol> <li>3</li> <li>文書をここへドラッグ&amp;ドロップする</li> <li>最大文書数は 30です。</li> <li>ファイルを選択する</li> </ol> |

| <b>a</b> <i>y</i> <                                                                                                    | C VI MITZER (CRC)                                                                                                    |                                                                                                    |                                                                                       |                                                                                                    |        |
|----------------------------------------------------------------------------------------------------|----------------------------------------------------------------------------------------------------|----------------------------------------------------------------------------------------------------|---------------------------------------------------------------------------------------|----------------------------------------------------------------------------------------------------|--------|
| 小分類。                                                                                                    | 審議資料<br>大分類:Study 1                                                                                                    | 中分類: 金倉                                                                                                | 「その他」に                                                                                | 変更                                                                                                    |        |
| 現在のフォルダに有                                                                                                    | 効な文書分類のみ表示 ①                                                                                                    |                                                                                                    |                                                                                       |                                                                                                    |        |
| Q. 文音分類名または番                                                                                                    | りで検索                                                                                                    | 全ての大分類 ~    全ての                                                                                        | 中分類 ~ 全てのレベル                                                                          | ✓ アップロード × ✓                                                                                                    |        |
| 名前                                                                                                    | 大分類                                                                                                    | 中分類                                                                                                    | LAIL                                                                                  |                                                                                                    |        |
| 宿道資料                                                                                                    | Study                                                                                                    | 会合                                                                                                    | Corporate                                                                             | (F7ABE                                                                                                    |        |
| その他                                                                                                    | 99その他                                                                                                    | 99.99その他                                                                                               | Corporate                                                                             |                                                                                                    |        |
| 報告資料<br>又 香 の 属 性                                                                                                    | Study                                                                                                    | 会合                                                                                                    | Corporate                                                                             |                                                                                                    |        |
| 2.00                                                                                                    | 00 2238788 20                                                                                                    | 240201 lotter                                                                                          |                                                                                       |                                                                                                    |        |
| ▶ 目 ダミー_223XXX0010d<br>小分類。                                                                                                    | <b>白</b> 01 責任医師(CRC)<br>その他<br>大分類: 99その他                                                                                                    | 1 中分類:99.99天の地                                                                                         |                                                                                       | ~                                                                                                    |        |
| ほ タミー_2233000100<br>小分類。<br>フォルタバス。                                                                                                    | 日 01 責任医師(CRC)<br>その他<br>大治派:98その他<br>パス:ダミー222                                                                                                    | 3 中の語: 99.99その地<br>CRC)<br>2000:107 / 10 IRSU(94の現出資料 (伊留の                                             | (A) /01 夏任夏晴 (CRC)                                                                    | *<br>* *                                                                                                    |        |
| ほ ● タミー_223000100<br>小分類・<br>フォルタバス・<br>ファイル                                                                                                    | <ul> <li>白 of 責任医師(C&amp;C)</li> <li>その他</li> <li>大沙根:98その他</li> <li>パス:98-221</li> </ul>                                                                                                    | 8 中25課: 99.99その他<br>CRC)<br>500x107/10 HBQ分の現出責任(保護の                                                   | )か) /01 単位室師(CRC)                                                                     | <ul> <li>✓</li> <li>× ✓</li> </ul>                                                                                                    |        |
| 相 『 クエー_223000:100<br>小分類:<br>フォルタバス・<br>ファイル<br>ファイルのアップロード・                                                                                                    | ■ of 異任変換(CRC)           その他           不近端: 9440億           01 責任変体(<br>パス: 92-221           1/(ス: 92-221           配           00,223300           形           第7                                                                                                    | 1 005年、99.99その他<br>CRC)<br>00(20240201.jetter.docx 11.8) 14                                            | <sup>(36)</sup> / 01 単位取 (CRC)<br>アップロ・<br>ファイル:                                      | ▲<br>× ×<br>ードしたファイル名が自動的に反映される。<br>名が「別冊1:電磁化を適用する治験関連文書のファイ)                                                                                                    | レ名     |
| 掛 ■ ジェー_22300.100<br>小分類・<br>フォルタバス・<br>ファイル<br>ファイルのアップロード・<br>文書の属性                                                                                                    | <ul> <li>b if 異任変換 (CRC)</li> <li>その他</li> <li>大が畑: 94その化</li> <li>01音任気停(0)</li> <li>パス: 92年-223</li> <li>(1)</li> <li>(1)</li> <li>(2)</li> <li>(2)</li></ul>                                                                                                    | 1 - 011月、959その世<br>CRC)<br>CX_20240201_Jetter.docx 11.81 Hd                                            | アップロ・<br>ファイル:<br>の取扱い                                                                | <ul> <li>・</li> <li>・</li></ul> | <br>レ名 |
| B ■ クモー_223000.166<br>小分類・<br>フォルタバス・<br>ファイル<br>ファイルのアップロード・<br>文書の属性<br>名前                                                                                                  | <ul> <li>              ・) 責任医師(CRC)      </li> <li>             その他             大治法: 94その名         </li> <li>             ・) 責任医師(CRC)         </li> <li>             ・) 責任医師(CRC)         </li> </ul> <li>             00,223300         <ul> <li>             00,223300,20         </li> </ul> </li>                                                                                                    | 1 中日第 999年の世<br>(RC)<br>00010011019830940世王員中(原数の<br>00,20240201_letter.docx 11.83 8년<br>240201_letter | )*) / ot 貴正要 (CRC)<br>アップロ<br>ファイル:<br>の取扱い                                           | <ul> <li>ドしたファイル名が自動的に反映される。</li> <li>名が「別冊1:電磁化を適用する治験関連文書のファイル</li> <li>の命名法と異なる場合は修正すること</li> </ul>                                                                                                    | レ名<br> |
| 日<br>日<br>クテニ_223000.100<br>小分類・<br>フォルタバス・<br>ファイル<br>ファイル<br>ファイル のアップロード・<br>文書の属性<br>名前<br>副題又は詳細                                                                         | <ul> <li>(CAC)</li> <li>するの様</li> <li>べの他</li> <li>大比県:942の様</li> <li>パス:978-222</li> <li>の1数1(第5,6)(6)</li> <li>パス:978-222</li> <li>の2,22300(20)</li> <li>の2,22300(20)</li> </ul>                                                                                                    | 1 0-0158、9559その地<br>(RC)<br>2000102/10 0520月の地画中(中部の<br>OK_202440201_Jetter<br>240201_Jetter           | (x) / of 責任算序(CRC) アップロ・ ファイル: の取扱い                                                   | ▼<br>▼<br>▼<br>▼<br>■<br>■<br>■<br>■<br>■<br>■<br>■<br>■<br>■<br>■<br>■<br>■<br>■                                                                                                    | レ名<br> |
| <ul> <li>アニーン23300.100</li> <li>ハウ油・</li> <li>フォルクバス・</li> <li>ファイル・</li> <li>ファイル・</li> <li>アマイルのアップロード・</li> <li>文書の居住</li> <li>名前</li> <li>副国気は評問</li> <li>所有者・</li> </ul> | <ul> <li>▶ if 異任医師(CRC)</li> <li>その他<br/>大ぷぷ: 94-03</li> <li>01 責任医師(CRC)</li> <li>01 責任医師(CRC)</li> <li>01 責任医師(CRC)</li> <li>02 22300</li> <li>00 22300</li> <li>00 20 20 200</li> <li>00 20 20 200</li> <li>00 20 20 200</li></ul> | 1 の15月 : 955月 : 955年での他<br>CRC)<br>OC_20240201_Jetter.docx 11.83 H<br>240201_Jetter                    | xx) / or 責任王朝 (cc)<br>アップロ・<br>ファイル:<br>の取扱い                                          | <ul> <li>ドレたファイル名が自動的に反映される。</li> <li>名が「別冊1:電磁化を適用する治験関連文書のファイル</li> <li>の命名法と異なる場合は修正すること</li> </ul>                                                                                                    | レ名     |
| 日 デニー223000.100<br>小分類・<br>フォルダバス・<br>ファイルのアップロード・<br>文書の属性<br>名崩<br>副国又は詳細<br>所有者・<br>「 校選・                                                                                  | <ul> <li>● 01 異任語時(CAC)</li> <li>その他<br/>大治県:9420個</li> <li>○0 責任語(第)(八: 92~221)</li> <li>○0,223300(20</li> <li>○0,223300(20</li> <li>○0,223300(20</li> <li>○0,223300(20</li> </ul>                                                                                                    | 1 99時: 989920月<br>(RC)<br>002102/10 98009の現出員任 (修覧7<br>00,20240201,jetter<br>240201,jetter             | <ul> <li>(3) / 01 重任期 (CRC)</li> <li>アップロ・ファイル:<br/>の取扱い</li> <li>ウフト  に変更</li> </ul> | <ul> <li>ドレたファイル名が自動的に反映される。</li> <li>名が「別冊1:電磁化を適用する治験関連文書のファイル</li> <li>の命名法と異なる場合は修正すること</li> </ul>                                                                                                    | レ名<br> |

 ①【01 責任医師(CRC)】又は【02 病院長(治験事務局)】を選択 なお、病院長及び責任医師が保管すべき資料のうち、 共通のものは【01 責任医師(CRC)】のみに保管  $\overline{7}$ 

キャンセル

②提出するファイルを登録(複数アップロード可能)

③【小分類】を必ず「その他」に変更

- ④【フォルダパス】(格納する場所)の確認
- ⑤【名前】を確認
- ⑥【状態】を「ドラフト」に変更
- ⑦【送信】

(\*) 必須項目

これでアップロード完了となる。